**Creating a Student eMail List** 

## 1- Open GradeBook 2- Select Reports

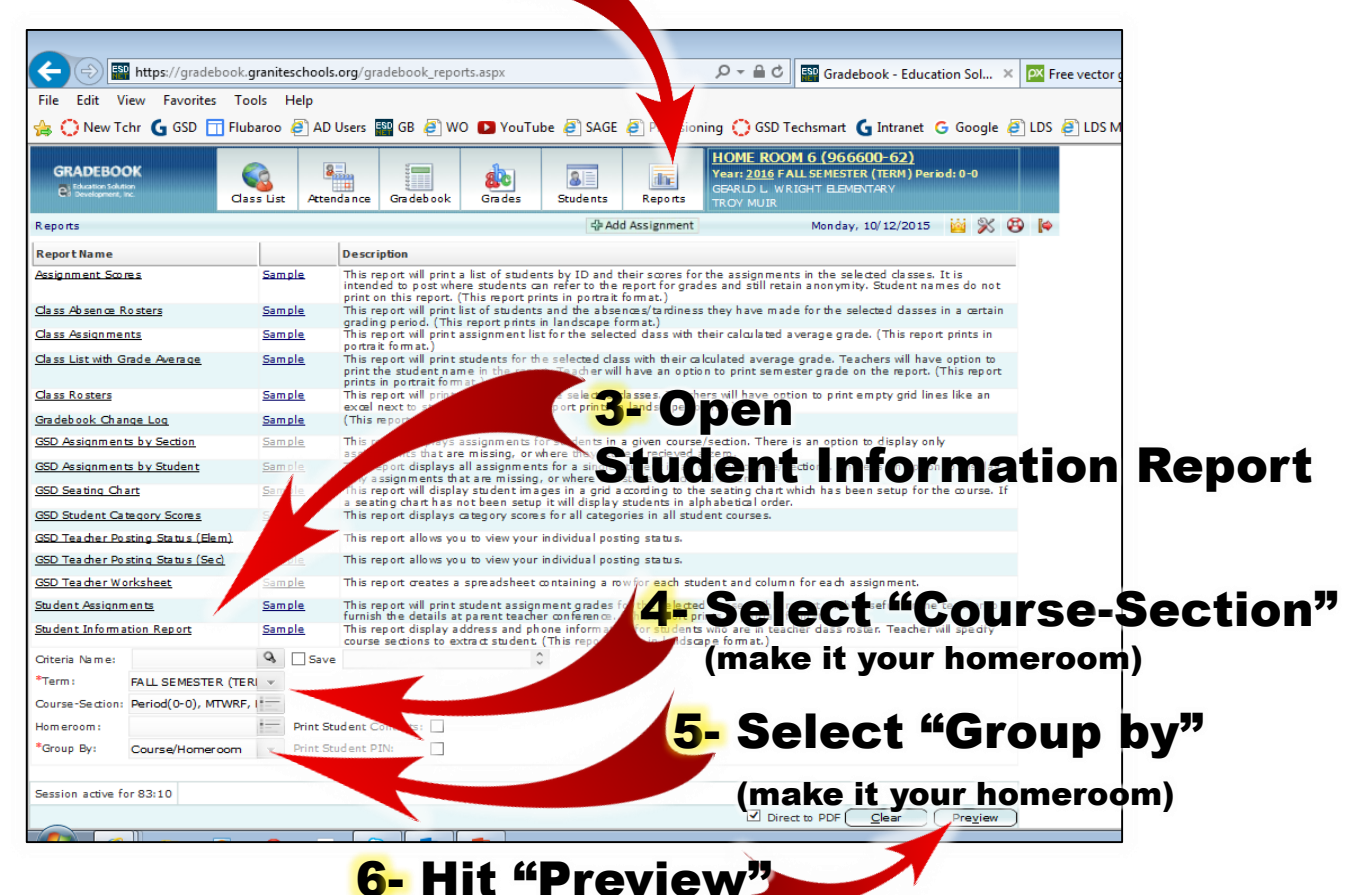

7- You will soon see a PDF report like this that includes the student email addresses. NTID NAME 9572308 AYALA, MELANE ADDRESS 7036 W PALOMINO DR , WEST VALLEY CITY UT (801)512-4383 CELL/MOBILE BRIDGE POINT CR ,WEST 670380 BRONSON, KARLER 681642 CHAVEZ EDGAR 62625 CONTRERAS, ALEXIS CHRISTINA 70450 COX, ASHTON JARON 670450 OE DR WEST VALLEY 572690 CURTIS BEN SERVICE EVAND AND DE 8- Hover over the list 3280 S H and hit the print button ESA DR ,WEST B 🖶 1 course sections to extract student. (This report prints in landscape format. Criteria Name Save